## Instrukcja logowania się do Dysku Google celem wrzucenia spotu (filmiku maksymalnie 30 sekundowego) dotyczącego konkursu.

- 1. W pierwszej kolejności w przeglądarce Google wpisz hasło: "Dysk Google".
- 2. Następnie wejdź w link "Dysk Google: logowanie".

| Google | dysk google                                                                                                    | × 🔲 🍹 😨 🍳                                                                                                    | tê.                                                                                                    | )<br> | Zaloguj si <b>ę</b> |  |  |
|--------|----------------------------------------------------------------------------------------------------|----------------------------------------------------------------------------------------------------|----------------------------------------------------------------------------------------------------|-------|---------------------|--|--|
|        | Logowanie Grafika Drive Wideo Mój                                                                                                    | Jak Zdjęcia Pojemność Kopia zapasowa                                                                          | a Wszystkie filtry 🔻 Narzędzia                                                                                                    |       | SafeSearch 👻        |  |  |
|        | Około 5 200 000 wyników (0,23 s)                                                                                                    |                                                                                                    |                                                                                                    |       |                     |  |  |
|        | Google<br>https://drive.google.com > drive > my-drive :<br>Dysk Google: logowanie<br>Korzystaj z Dysku Google na koncie Google (do użytku osol<br>Workspace (do celów biznesowych).                                                                                                    | bistego) lub koncie <b>Google</b>                                                                             | Dysk<br>Google<br>Serwis internetowy                                                                                                    |       |                     |  |  |
|        | Google     https://www.google.pl > intl > drive ::     Osobiste magazyny w chmurze i platforma Zaawansowane opcje wyszukiwania Google są wbudowane niezawodność i możliwości współpracy. Funkcje takie jak elei     Coogle     https://play.google.com > store > apps > details > id=c ::     Dysk Google – Aplikacje w Google Play     Dysk Google, część Google Workspace, to bezpieczne miej     plików. Dziaki tamu macz do pieh dostan z dowalecze urzedi | r <b>do …</b><br>w <b>Dysk</b> i oferują szybkość,<br>menty wyszukiwania<br>sce do tworzenia kopii zapasowych | Dysk Google – usługa do przechowywania,<br>synchronizacji i udostępniania plików, stworzona przez<br>Google. Uruchomiona 24 kwietnia 2012 r. Dysk<br>Google pozwala użytkownikom przechowywać pliki na<br>swoich serwerach, synchronizować je na różnych<br>urządzeniach i udostępniać. Wikipedia<br>Twórca: Google<br>Data uruchomienia: 24 kwietnia 2012<br>Jezyki programowania: Python, Objective-C |       |                     |  |  |
|        | ★★★★     Ocena: 4,3 · 9 923 973 głosy · Bezpłatnie · Andro       Dysk Google       Pobierz z Google Play                                                                                                    | Joid · Biznes / Produktywność 🕡                                                                               | Typ strony: usługi internetowe<br>Właściciel: Google Inc.                                                                                                    |       |                     |  |  |

 Jeżeli używasz swojego konta prywatnego Gmail wyloguj się, a następnie "Użyj innego konta". Jeżeli nie posiadałeś/aś wcześniej konta Gmail wówczas utwórz nowe konto.

| Google<br>Wybierz konto                                                                                                    |
|----------------------------------------------------------------------------------------------------|
| KPP Sokolow Podlaski     Wylogowano       spot.bezpiecznyuczestnikrd@gmail.com     Wylogowano       Użyj innego konta     Vieta (State (State (St |
| ది- Usuń konto                                                                                                    |
|                                                                                                    |
| polski – Pomoc Prywatność Warunki                                                                                                    |

4. Wprowadź tekst: spot.bezpiecznyuczestnikrd@gmail.com

| Google<br>Zaloguj się<br>Przeidź do Dysku Google                                                   |
|----------------------------------------------------------------------------------------------------|
| Adres e-mail lub telefon<br>spot.bezpiecznyuczestnikrd@gmail.com                                   |
| To nie Twój komputer? Aby zalogować się prywatnie, użyj<br>trybu gościa. <b>Dowiedz się więcej</b> |
| Utworz konto Dalej                                                                                 |
| polski 🝷 Pomoc Prywatność Warunki                                                                  |

## 5.Wprowadź hasło: KPPsokolow

| Google<br>KPP Sokolow Podlaski<br>It spot.bezpiecznyuczestnikrd@gmail.com v<br>Wpisz haslo<br>KPPsokolow |
|----------------------------------------------------------------------------------------------------|
| Pokaż hasło Nie pamiętasz hasła? Dalej polski  Pomoc Prywatność Warunki                                  |

6. Po zalogowaniu się, do folderu o nazwie: "spot do konkursu Bezpieczny uczestnik RD" przeciągnij z pulpitu bądź skopiuj i wklej swój filmik, który weźmie udział w konkursie. Plik podpisz swoim imieniem i nazwiskiem oraz tytułem jaki nadałeś temu filmowi.

| 🛆 Mój dysk – Dysk Google 🛛 🗙                                        | +                                        |             |                |              |     |                        | ~               | - 0   |
|---------------------------------------------------------------------|------------------------------------------|-------------|----------------|--------------|-----|------------------------|-----------------|-------|
| $\leftarrow$ $\rightarrow$ <b>C</b> $\triangleq$ drive.google.com/c | drive/my-drive?hl=pl                     |             |                |              |     | 2                      |                 | K B   |
| 🛆 Dysk                                                              | Q Szukaj na Dysku                        |             | 丰              |              |     |                        | 0 6             | 3 🏭   |
| + Nowy                                                              | Mój dysk 🕶                               |             |                | ⊞            | (i) | Mój dysk               |                 | ×     |
| Mój dysk                                                            | Typ elementu 🔹 Osoby 🔹 Zmodyfikowano 🔹   | )           |                |              |     | Informacje             | Aktywn          | ość   |
| • 🗖 Komputery                                                       | Imię i nazwisko 🔹 🛧                      | Właściciel  | Ostatnie zmi 🔻 | Rozmiar plik |     |                        |                 |       |
| Udostępnione dla mnie         O         Ostatnie                    | spot do konkursu Bezpieczny uczestnik RD | <b>B</b> ja | 17:14          | -            | :   |                        |                 |       |
| 🔂 Oznaczone gwiazdką                                                |                                          |             |                |              |     |                        |                 |       |
| 🕛 Spam                                                              |                                          |             |                |              |     |                        |                 |       |
| 🔟 Kosz                                                              |                                          |             |                |              |     |                        |                 |       |
| 🛆 Miejsce na dane                                                   |                                          |             |                |              |     |                        |                 |       |
| wykorzystano 0 bajtów z<br>15 GB                                    |                                          |             |                |              |     | Aby wyświetlić szczego | yły, wybierz el | ement |
| Zwieksz ilość miejsca                                               |                                          |             |                |              |     |                        |                 |       |
|                                                                     |                                          |             |                |              |     |                        |                 |       |
|                                                                     |                                          |             |                |              |     |                        |                 |       |
|                                                                     |                                          |             |                |              |     |                        |                 |       |
|                                                                     |                                          |             |                |              |     |                        |                 |       |
| Pobierz Dysk na X<br>komputer                                       |                                          |             |                |              |     |                        |                 |       |

## 7. Po wklejeniu filmu wyloguj się klikając w ikonę K po prawej stronie ekranu.

| ← → C ♠ drive.google.com/d                                                               | drive/folders/1-tcA2e5HXPiKBArw3pJzhzkZKiqUSXLc?hl=pl            |                                |                           |                        | 😉 🖻 🖈 🔲 🔇 🛛 🕼                             |
|------------------------------------------------------------------------------------------|------------------------------------------------------------------|--------------------------------|---------------------------|------------------------|-------------------------------------------|
| 🛆 Dysk                                                                                   | Q Szukaj na Dysku                                                |                                | 丰                         |                        | 0 🌣 🏼 K                                   |
| + Nowy                                                                                   | Mój dysk > spot do konkursu E                                    | Bezpi 🝷                        |                           | ⊞ ()                   | spot.bezpiecznyuczestnikrd@gmail.com X    |
| Mój dysk     Grave Komputery                                                             | Typ elementu 👻 Osoby 👻 Zmodyfikow<br>Imię i nazwisko 🔨           | właściciel                     | Ostatnie zmi 👻            | Rozmiar plikı          |                                           |
| <ul> <li>Odostępnione dia minie</li> <li>Ostatnie</li> <li>Oznaczone gwiazdką</li> </ul> | Mój spot Piotr Kowalski.aviEX                                    | 🙁 ja                           | 28 maj 2022               | 699,9 MB :             | Witaj KPP,<br>Zarządzaj kontem Google     |
| <ul><li>Spam</li><li>Kosz</li></ul>                                                      |                                                                  |                                |                           |                        | + Dodaj konto                             |
| Miejsce na dane wykorzystano 0 bajtów z                                                  |                                                                  |                                |                           |                        | Polityka prywatności • Warunki usługi     |
| 15 GB<br>Zwiększ ilość miejsca                                                           |                                                                  |                                |                           |                        | Informacja prywatna<br>Zarządzaj dostępem |
|                                                                                          |                                                                  |                                |                           |                        | Przesyłanie 1 elementu anulowa 🗸 🗙        |
| Pobierz Dysk na X<br>komputer                                                            |                                                                  |                                |                           |                        | 🎦 Mój spot Piotr K Przysłanie anulowane   |
| Pobierz<br>https://accounts.google.com/Logout?hl=pl&com                                  | ntinue=https://drive.google.com/drive/my-drive%3Fhl%3Dpl%26pli%3 | D1&service=writely&timeStmp=16 | 92630820&secTok=.AG5fkS85 | i6gw20F2Qwcolh4s3URHF6 | Mói spot Piotr Kowalski.aviEX             |

UWAGA. Każdorazowa ingerencja w pilki uczestników, zmiana nazw lub inne próby związane z ingerencją w konto <u>spot.bezpiecznyuczestnikrd@gmail.com</u> spowodują powiadomienie przez administratora jakim jest Zarząd Terenowy NSZZP przy KPP w Sokołowie Podlaskim Prokuratury Rejonowej w Sokołowie Podlaskim, w związku z popełnionym czynem zabronionym.